# Quick Reference Guide

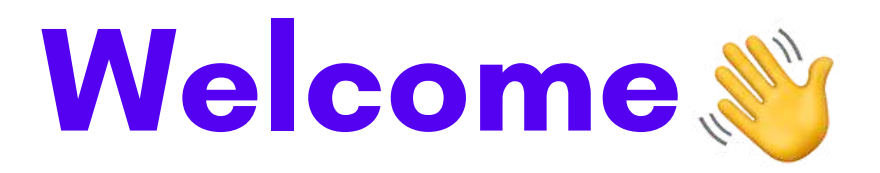

We are glad you're here. Welcome to the Acclaimed Virtual Work Experience reference guide. Below is a summary of what this guide will detail:

# Start here Start here Start here Start here Unit a group Leder can do. Start here Unit a group Leder can do. Start here Unit a group Start here Start here Start he

**Providing feedback** Assessing work and providing feedback.

**Guide complete** 

# Contents

| Your role            | Page 3  |
|----------------------|---------|
| How to login         | Page 4  |
| Using the dashboard  | Page 7  |
| Viewing the projects | Page 10 |
| Providing feedback   | Page 14 |

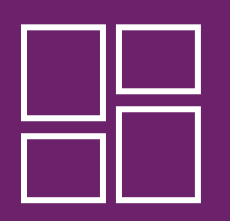

#### Your Role: Group Leader

As a group leader, you will have access to both the 'backstage' and 'front stage' of the online work experiences. You can:

- Track participant progress
- Access participant project submissions
- View work experiences
- Provide feedback
- View and navigate work experiences

#### **Backstage: Dashboard Access**

A group leader tracks, communicates with participants and views participants submissions using a dashboard that participants are unable to access.

|                     | Welcome!                |                |
|---------------------|-------------------------|----------------|
|                     | TAKE ME TO MY DASHBOARD |                |
| Total Students      |                         | Placements     |
| 6                   |                         | 2              |
| Assignments Pending |                         | Essays Pending |
| 0                   |                         | 0              |

#### Frontstage: Work Experience access

Group leaders can also view and navigate through the Mechanical and Electrical work experiences just like a participant would.

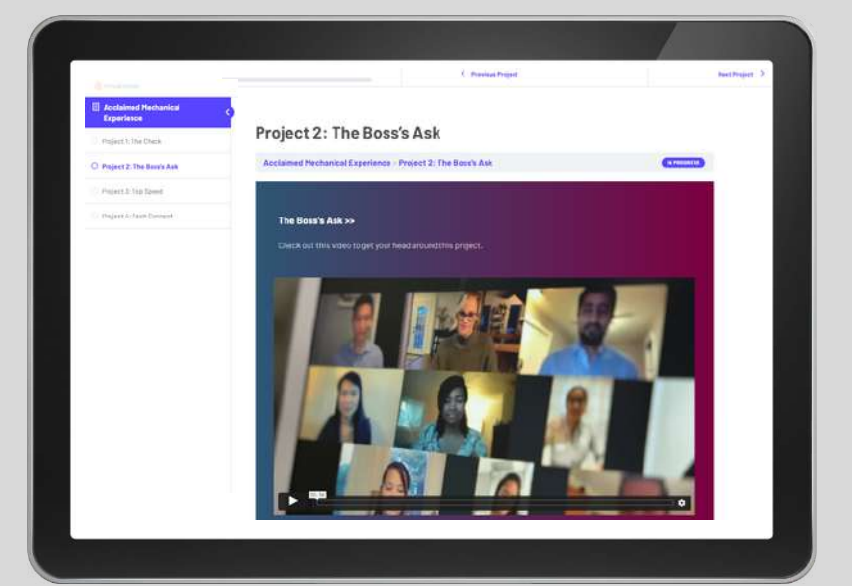

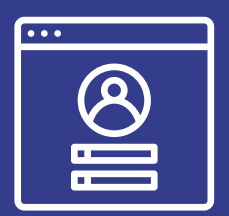

#### Logging in and Setting Up

To login to the Acclaimed Work Experience, you will need the following:

- a) Work email
- b) Secure password (we will provide this password)

#### How to login for the first time

Click <u>here</u> to go to launch page.
 Click **login**.

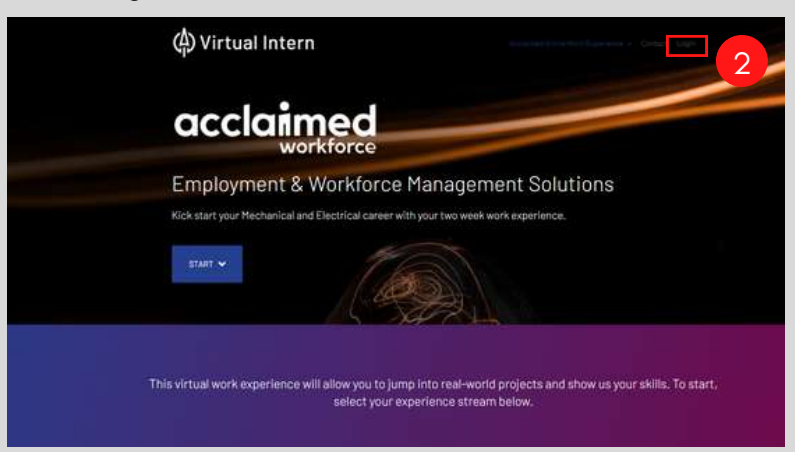

3. Enter email and password. Click Login.

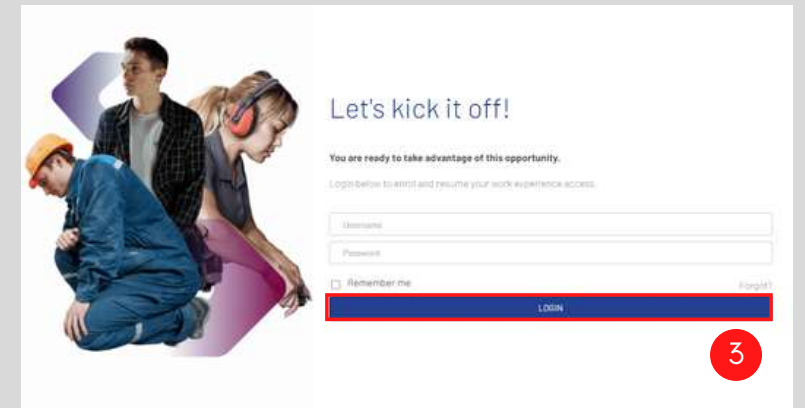

You will be taken to your homepage.

| TAKE HE TO               | 1 HY DASHIGARD            |
|--------------------------|---------------------------|
| Total Students           | Placamenta<br>2           |
| Assignments Pending<br>0 | Essaya Pending<br>0       |
| Let's take you there!    | Flantical Work Evaniance  |
| Pieronelle Andre Tehnene | Elementar var experimente |

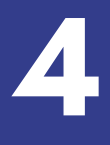

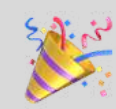

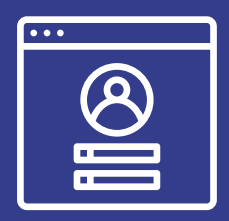

# Logging in and Setting Up Video walkthrough

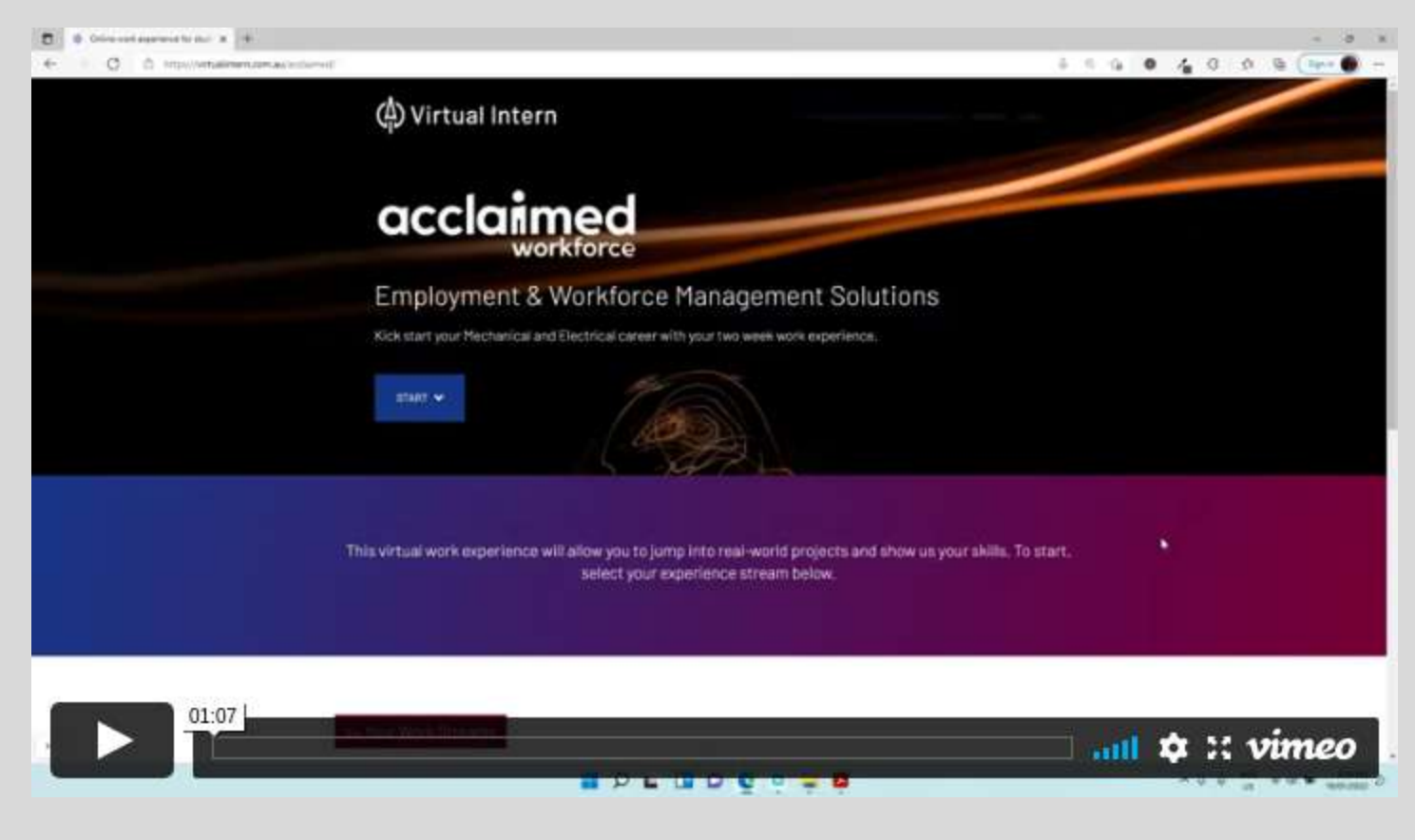

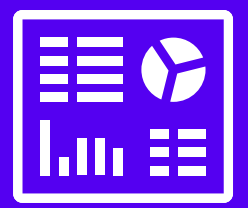

#### Using the dashboard

As a Group Leader, you will access the dashboard to do the following:

- View participants progress
- Access and download project submissions
- Provide feedback
- Email participants directly

#### Accessing the dashboard summary

1. When you are logged in to the platform, you will be taken to your homepage and **Dashboard Summar**y:

|                     |                         | >> ORDUP LEADER DASHBOARD                         |
|---------------------|-------------------------|---------------------------------------------------|
|                     |                         | Acclaimed Online Work Experience - Contact Logout |
|                     | Welcome!                |                                                   |
|                     | TAKE ME TO MY DASHBOARD | a                                                 |
| Total Students      | b                       | Placements                                        |
| Assignments Pending | С                       | Essays Pending                                    |
| 0                   |                         | 0                                                 |
|                     |                         |                                                   |

- a) Button to access full dashboard
- b) Total work experience participants
- c) Projects that are submitted without approval
- d) Number of work experience streams available

#### Accessing the full dashboard

1. When you are logged in to the platform, click Take me to my dashboard button

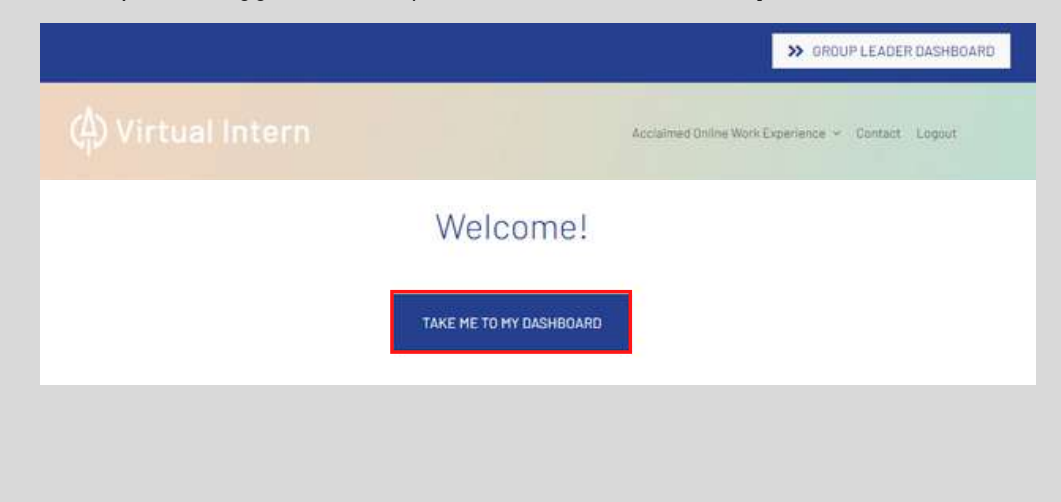

#### Using the full dashabord

| ProPanel Overview                                                                                                    | ~~ *                                                | ProPanel Activity | ~ ~ *          |
|----------------------------------------------------------------------------------------------------|-----------------------------------------------------|-------------------|----------------|
| ProPanel Overview  Total Students  G  Assignments Pending  O  ProPanel Filtering  Filters *  Filter By:  All Groups  All Placements  All Users  All Statuses  Start Date: | Placements<br>2<br>Essays Pending<br>0<br>Full Page | ProPanel Activity | Placement Quiz |

- a) Click Total Students to view student groups and participants
- b) Click **Placements** to view different work experience streams
- c) Click Assignments to view all submitted projects
- d) Click Home icon to navigate to main site and work experiences
- e) Summary panel of recent activity
- f) Searching using filters

#### Accessing, downloading and approving projects

1. Click the Assignments Pending hyperlink or Assignments tab in left hand column.

| 🔞 😚 Virtual Intern 🕂 Ne | w.                  |                |
|-------------------------|---------------------|----------------|
| 🙆 Dashboard 🖌 🖌 Da      | ashboard            |                |
| LearnDash LMS           | ProPanel Overview   | ~~ *           |
| 🔅 Assignments           |                     |                |
| Da Media                | Total Students      | Placements     |
|                         | 6                   | 2              |
| 🛓 Profile               | Assignments Pending | Essays Pending |
| Collapse menu           | 0                   | 0              |
|                         | 0                   | 0              |
|                         |                     |                |

#### View the Assignments Page image below to navigate different actions:

| 0 | Title                                                                                       | Author         | Status / Points                                        | Assigned Placement                               | Assigned Project / Task                         |          | Date                                |
|---|---------------------------------------------------------------------------------------------|----------------|--------------------------------------------------------|--------------------------------------------------|-------------------------------------------------|----------|-------------------------------------|
| 0 | assignment_3642_16423832204<br>h_connect.pdf<br>Edit   Quick Edit   Trash   View   Download | Ryan Pickering | Status: Approved<br>Points: Not Enabled                | Acclaimed Mechanical Experience<br>filter / view | Project: Project 4: Tech Connect<br>filter view | <b>P</b> | Published<br>2022/01/17 at 12:33 pm |
| 0 | assignment_3588_164238129570_Mec<br>hanical.pdf                                             | Ryan Pickering | Status: Not Approved<br>Points: Not Enabled<br>approve | Acclaimed Mechanical Experience                  | Project: Project 3: Top Speed                   |          | Published<br>2022/01/17 at 12:01 pm |
| 0 | assignment_3619_164238088233_Ema<br>ii_Template.pdf                                         | Ryan Pickering | Status: Not Approved<br>Points: Not Enabled<br>approve | Acclaimed Mechanical Experience                  | Project: Project ⊉: The Boss's Ask              | -        | Published<br>2022/01/17 at 11:54 am |
| 0 | assignment_3598_164237643939_Risk<br>_Find_Template.pdf                                     | Ryan Pickering | Status: Approved<br>Points: Not Enabled                | Acclaimed Mechanical Experience                  | Project: Project 1: The Check                   | <u>_</u> | Published 2022/01/17 at 10:40 am    |
| 0 | Title                                                                                       | Author         | Status / Points                                        | Assigned Placement                               | Assigned Project / Task                         |          | Date                                |

a) Hover over Assignment upload hyperlink then click on **Download** to view a participant's submission

b) Click Participant's Name hyperlink to show only display submissions from the selected participant.

c) Click **Approve** button to approve a participant's submission. Please note that once approved, the submission cannot be unapproved.

d) To view a Project like a participant would, hover over the **Project Title** hyperlink and click **View**.

e) If a **Comment Bubble** icon displays, then comments have sent by a Group Leader or Participant.

f) The **Date** column will display at what time and date a project was submitted.

#### **Common actions and outcomes**

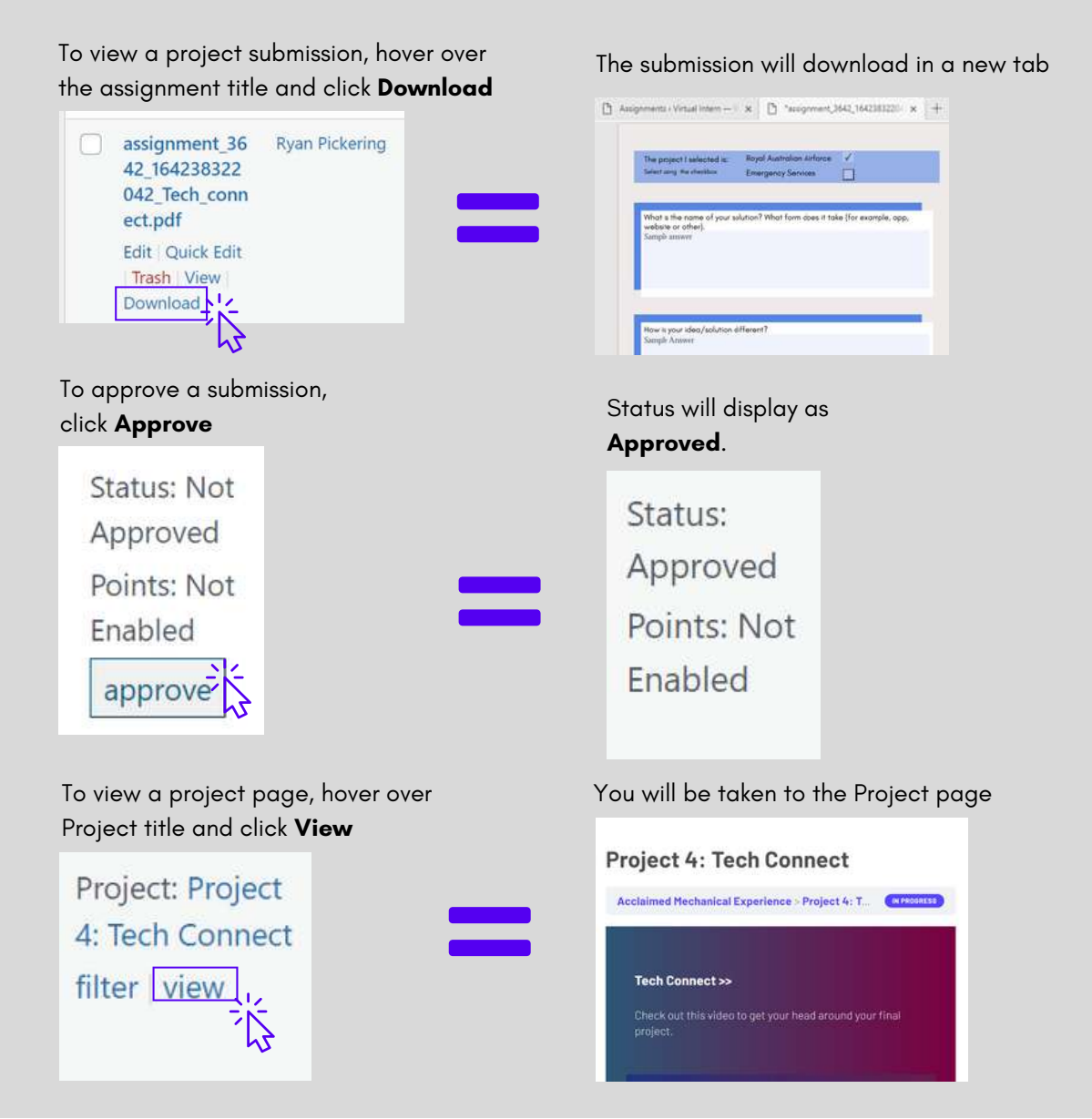

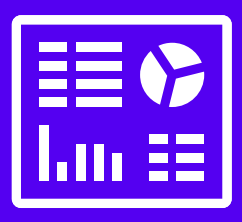

# Using the dashboard Video walkthrough

| <ul> <li>E distant maximum is #</li> <li>-&gt; O D Impolementations.</li> </ul> | en within any                                   | W UNDPLEADED DATABASE                  | • • 4 0 9 9 ( <del>***</del> *** |
|---------------------------------------------------------------------------------|-------------------------------------------------|----------------------------------------|----------------------------------|
|                                                                                 | (b) Virtual Intern                              | Accessible Reliances - Lense Acces     |                                  |
|                                                                                 | We                                              | come!                                  |                                  |
|                                                                                 | Total Students<br>7<br>Xasignmenta Pending<br>8 | Placements<br>2<br>Ensays Perding<br>8 | Ŀ,                               |
| 06:12                                                                           | Let's take you there!                           |                                        | nı 🌣 :: vimeo                    |

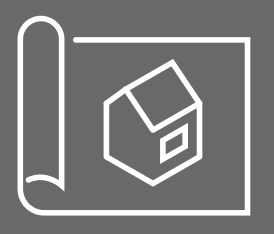

#### Viewing work experiences and projects

As a group leader, you will have access to and can view the work experiences offered to participants. Use the following steps to access and navigate the work experiences on offer:

1. Once you are logged in, scroll down past the Dashboard summary and click on the experience stream you want to jump into. There are two options, **Mechanical** or **Electrical**:

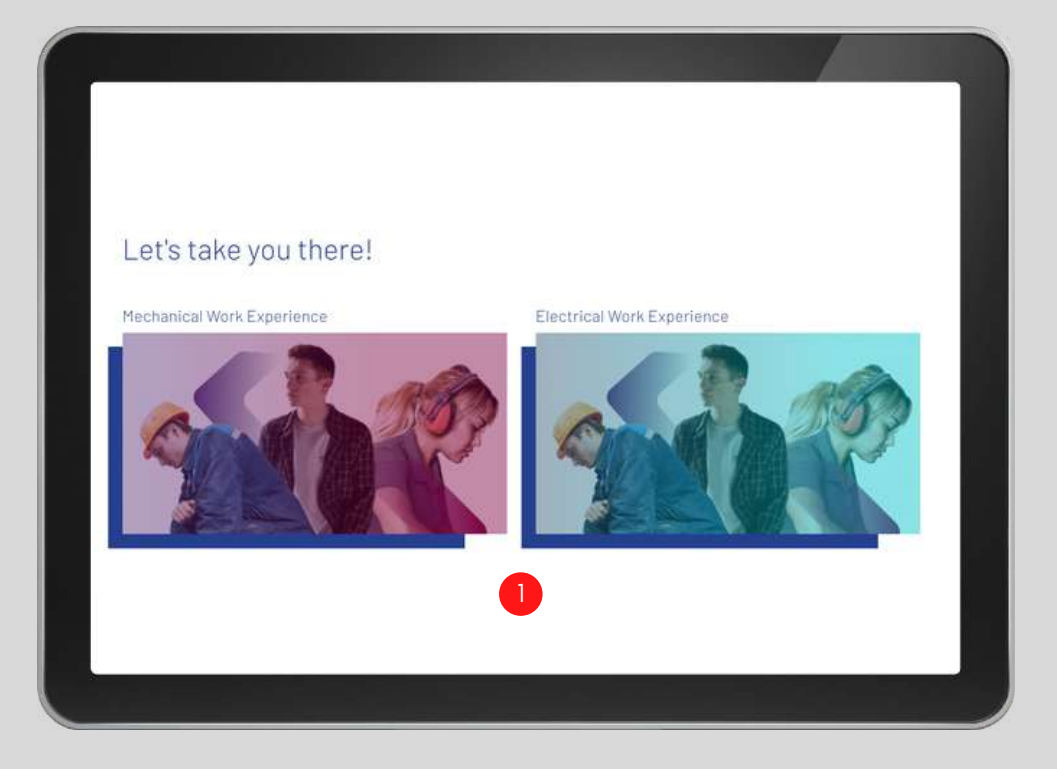

2. Once you have clicked on the Mechanical *or* Electrical stream scroll down and click **Jump In.** 

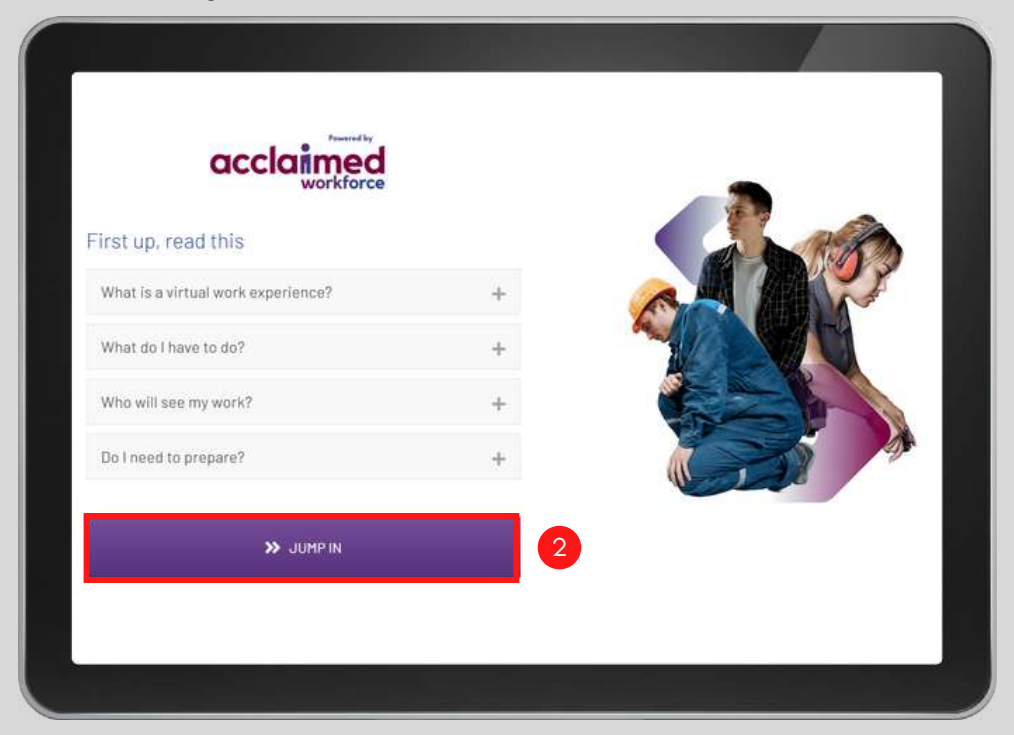

You will be taken to the launch page of the work experience.

3. You will be taken to the launch page of your chosen work experience.

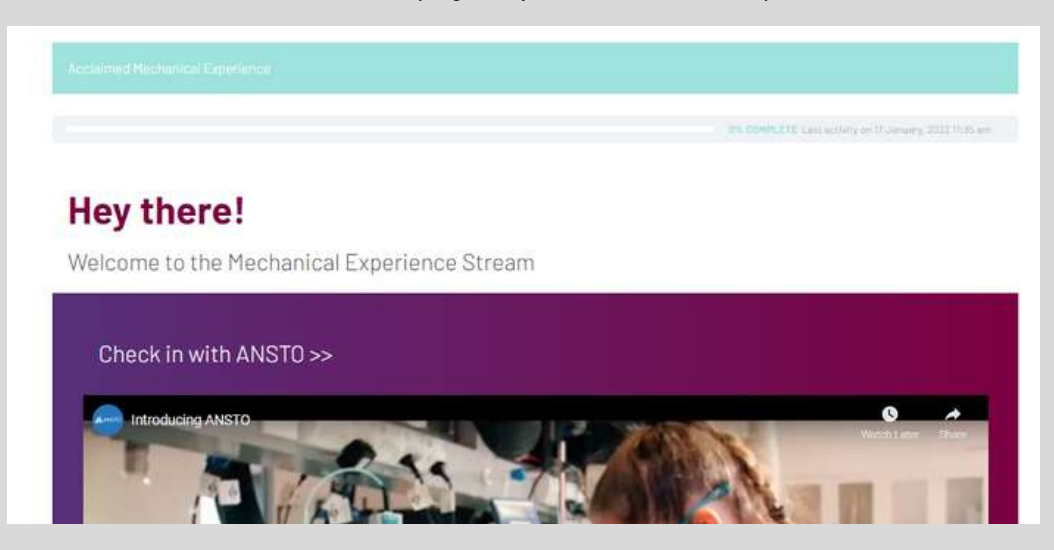

4. Scroll down and click on a Project Link to start. You can view each project in any order.

#### Level up and launch your work experience

| Placement Content        | 4 |
|--------------------------|---|
| Project 1: The Check     |   |
| Project 2: The Bosss Atk |   |
| O Project 3: Top Speed   |   |
| Project &: Tech Connect  |   |

#### Other ways to navigate

When viewing projects, the following menu and buttons can help you navigate through the work experience:

#### **Project menu**

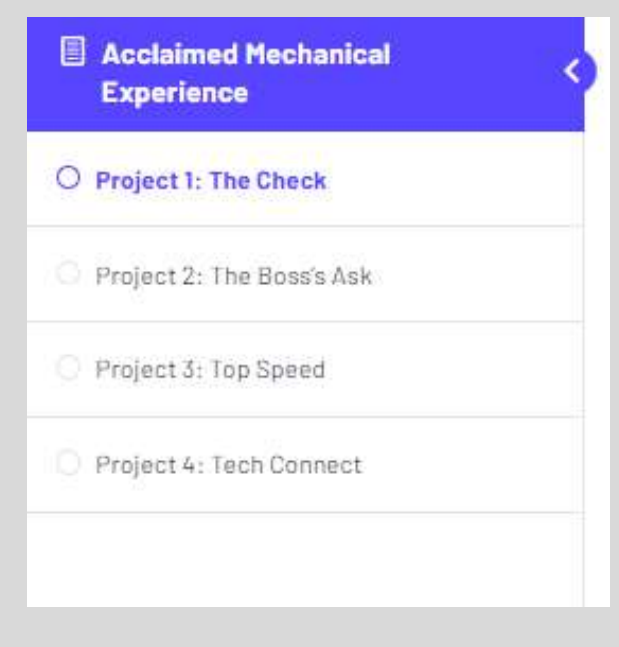

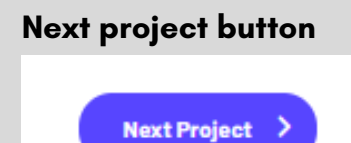

#### **Project format**

Every project in each work experience follows the same structure. This is detailed below:

#### Short video explaining project

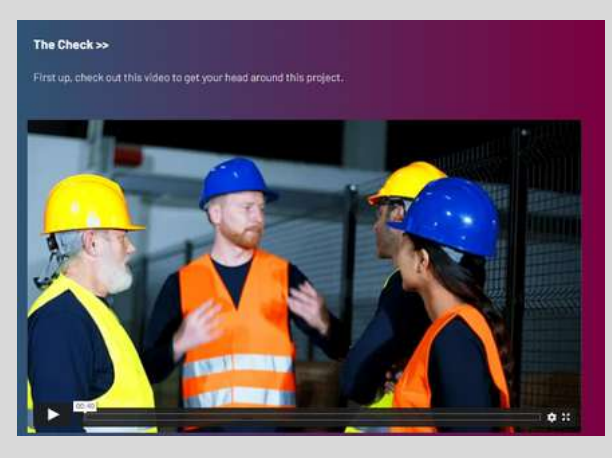

#### Information on what needs to be submitted

#### Show us what you got >>

(This challenge should take between 45 - 80 min to complete)

To complete this project, you will need to submit a completed **Action Plan Template** located in your Project Fack below. The Action Plan you submit will field us to understand how you: 1. Identify risks 2. Respond and reduce tisks in the workplace.

#### Information on how to complete the project

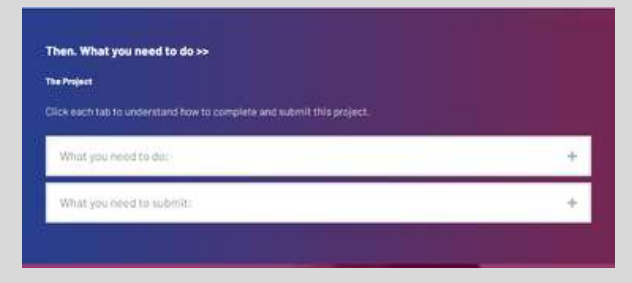

#### **Project Pack**

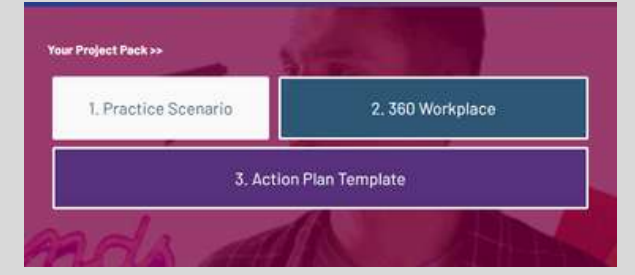

#### **Project submission portal**

| Finally. Send it off >>                                                                |             |
|----------------------------------------------------------------------------------------|-------------|
| And its offi<br>Upload your Action Plan Template by using the auxigrament portal being | be.         |
| Antionmente                                                                            | Aff January |
| Upload Assignment (Hasimumucount file size 641)                                        |             |
| Browns No file selected                                                                |             |
|                                                                                        |             |

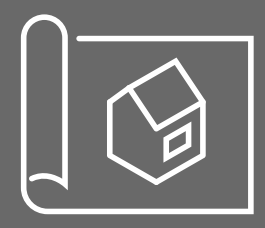

# Viewing work experiences and projects Video walkthrough

| <ul> <li>a distribution of a line of a line of a lin</li></ul> |                         | Accelerat Deline Work Eigerlence 🗸 | 0 Q 0 | 40    | 0 Q. | н р<br>Турт <b>В</b> |  |
|----------------------------------------------------------------------------------------------------|-------------------------|------------------------------------|-------|-------|------|----------------------|--|
|                                                                                                    | Welcome!                |                                    |       |       |      |                      |  |
|                                                                                                    | TAKE HE TO MY DASHBOARD |                                    | Þ     |       |      |                      |  |
| Total Students                                                                                                    |                         | Placements<br>2                    |       |       |      |                      |  |
| Assignments Pending<br>2                                                                                                    |                         | 0<br>0                             |       |       |      |                      |  |
|                                                                                                    | a se a se               |                                    | att ( | ¢: :: | vin  | neo                  |  |

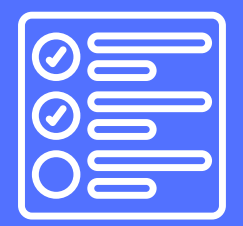

#### Providing feedback

Group Leaders can provide feedback on participant work using the following steps:

#### 1. Click Assignments

| 🔞 🖓 Virtual Intern                 | + New               |                |                                                                                                    |                  |
|------------------------------------|---------------------|----------------|----------------------------------------------------------------------------------------------------|------------------|
| Dashboard                          | Dashboard           |                |                                                                                                    |                  |
| 🐻 LeamDash LMS                     | ProPanel Overview   | ~ × +          | ProPanel Activity                                                                                         | ~ ~ ·            |
| Assignments                        | 1 Table Disease     | Warnersch      | 82                                                                                                    | Barrow Boar      |
| <b>ශා</b> Media                    | 7                   | 2              | < < page 1/3 (12) > >                                                                                     | • Hacement • Que |
| 📥 Profile                          | Assignments Pending | Essays Pending | Ryan Picketing     Discenses: Acclaimed Mechanical Experience                                             |                  |
| <ul> <li>Collapse mienu</li> </ul> | 2                   | 0              | Ryan Pickering     19 January, 2022 4:02 pm (2 doys)     Project: Project 4: Tech Connect                 |                  |
|                                    | Fiters * Email *    | Full Page      | Thomas Milne     Pacement: Acclaimed Mechanical Experience     Placement: Acclaimed Mechanical Experience |                  |
|                                    | All Groups          | •              | Thomas Milne     19 January: 2022 9:04 am (8 hours)                                                       |                  |
|                                    | All Placements      | •              | Project: Project 1: The Check<br>Placement: Acclaimed Mechanical Experience                               |                  |
|                                    | All Users           | *              | A Ryan Pickering                                                                                          |                  |
|                                    | All Statutes        |                | <ul> <li>17 January, 2022 12:42 pm (2 doys)</li> <li>Project: Project 4: Tech Connect</li> </ul>          |                  |
|                                    | Start Oate          | ]              | Placement: Acclaimed Electrical Experience                                                                |                  |
|                                    | End Date            |                |                                                                                                    |                  |
|                                    | Per Page: 5 v       |                |                                                                                                    |                  |

2. Pick the project submission you would like to provide feedback for. Hover over the **Assignment Title.** Click **View.** 

| 🗇 Title                        |                                                                   | Author         |
|--------------------------------|-------------------------------------------------------------------|----------------|
| assignment_3     Edit Quick Ed | 642_164238322042_Tech_connect.pdf<br>it   Trash   View   Download | Ryan Pickering |
| assignment_                    | 1588_1642 2 570_Mechanical.pdf                                    | Ryan Pickering |
| assignment_                    | i619_164238088233_Email_Template.pdf                              | Ryan Pickering |
| assignment_                    | 1598_164237643939_Risk_Find_Template.pdf                          | Ryan Pickering |

- 3. Type in your feedback in the **Comment Box**.
- 4. Click **Post Comment** to submit feedback.

| Great sample. Good work! |                                 |
|--------------------------|---------------------------------|
|                          |                                 |
| Leave a Comment          | Logged in as Tricle Martin, Log |
|                          |                                 |
| Post Comment             |                                 |

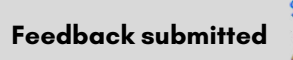

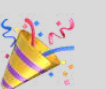

# Viewing comments and providing feedback Video walkthrough

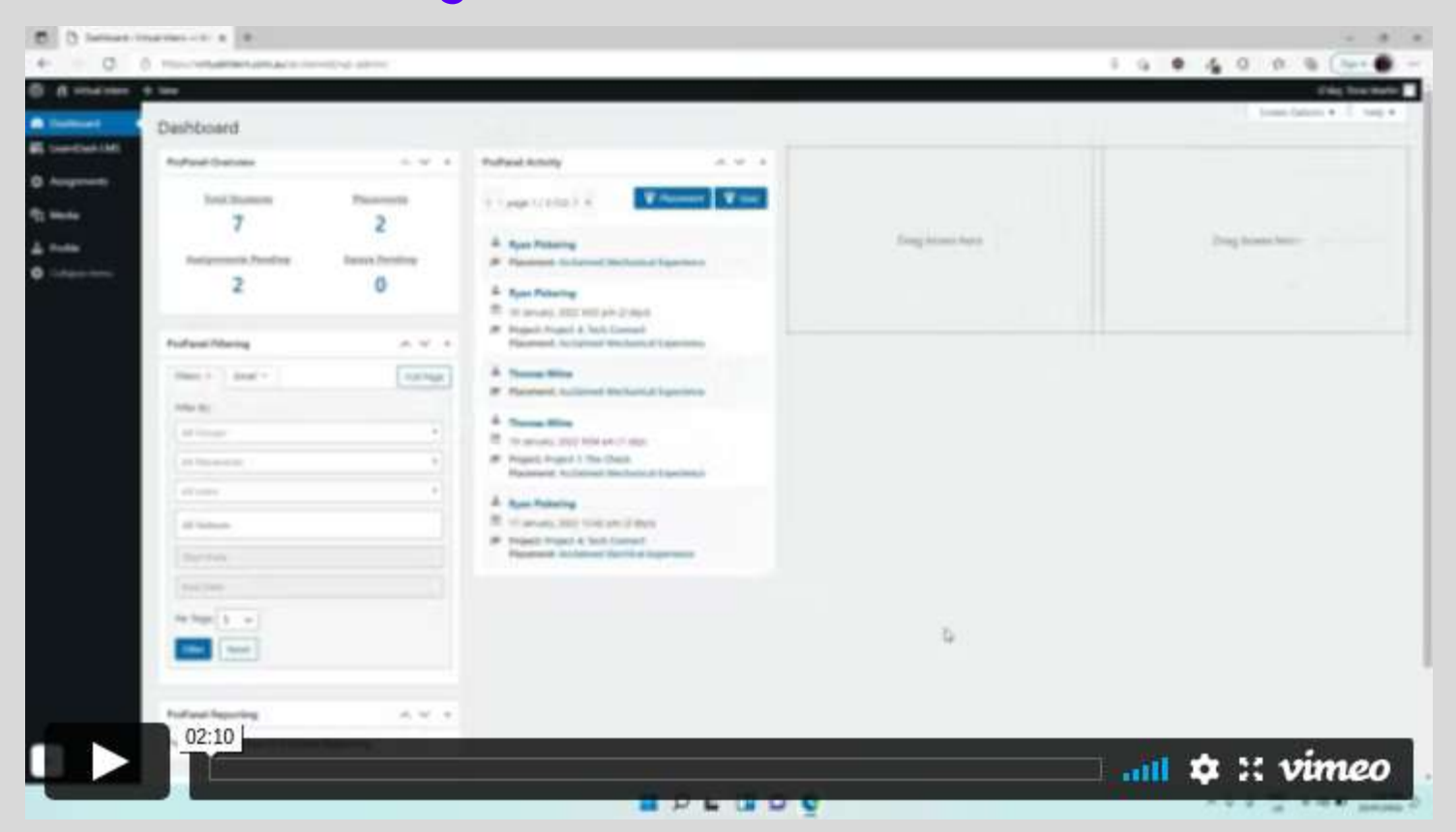